# ANIMAL-Office Service-Update

Version 5.2.6i

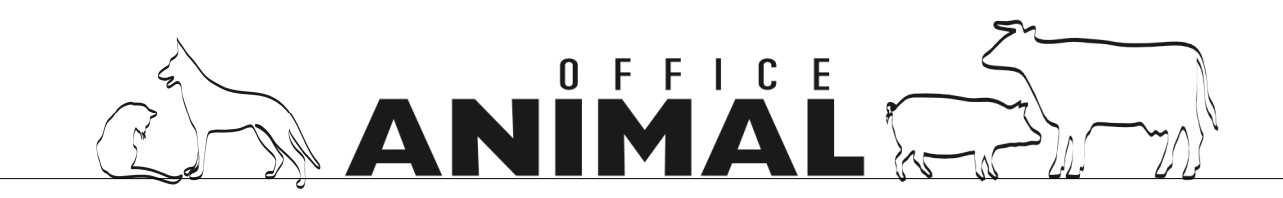

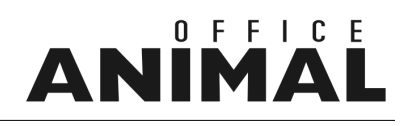

| MODUL 10831 | MENÜPUNKT  | FUNKTION | VERSION |
|-------------|------------|----------|---------|
|             | Behandlung | Neu      | 5.2.6i  |

#### Thema: Suche nächster Patient dauert sehr lang

**Beschreibung:** Wenn man beim Behandlungsabschluss im Window gleich den nächsten Patienten sucht dann dauert diese Suche sehr lange.

LÖSUNG: Die Suche nach dem nächsten Patienten beim Behandlungsabschluss wurde optimiert.

| MODUL 10832 | MENÜPUNKT | FUNKTION | VERSION |
|-------------|-----------|----------|---------|
|             | Patienten | Wartung  | 5.2.6i  |

#### Thema: Zusätzliches Eingabefeld "Art der HALTUNG" im Patientenstamm

**Beschreibung:** Neues Eingabefeld im Patientenstamm in welches die "Art der Haltung" eingetragen werden kann. Beispiel: Wohnung, Freilauf, etc.

**LÖSUNG:** Im Patientenstamm steht nun zusätzlich das Feld "Haltung" als Auswahlliste zur Verfügung. Die Basiseinträge "Wohnung" und "Freilauf" wurden durch die Updateroutine automatisch generiert.

Weitere Einträge können Sie über die Auswahlliste "Art der Haltung" unter TABELLEN > AUSWAHLLISTEN hinzugefügt werden.

| MODUL 10838 | MENÜPUNKT | FUNKTION | VERSION |
|-------------|-----------|----------|---------|
|             | Klienten  | Wartung  | 5.2.6i  |

#### Thema: Zusätzliche Nummer "TSK-Nr." im Klientenstamm

**Beschreibung:** wärs möglich beim Klient unter Stall noch die TSK-Nr (Tierseuchenkasse) dranzuhängen? Die TSK-Nummer brauch ich bei Mastbetrieben zur Abrechnung der Impfungen über die Tierseuchenkasse (für Vorlagenerstellung).

**LÖSUNG:** [DE] Im Klientenstamm wurde ein weiteres Feld "TSK-Nummer" = Tierseuchen-Kontrollnummer hinzugefügt.

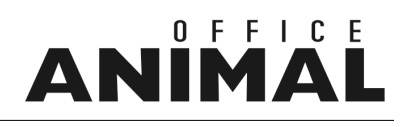

| MODUL 10839 | MENÜPUNKT  | FUNKTION  | VERSION |
|-------------|------------|-----------|---------|
|             | Behandlung | Erfassung | 5.2.6i  |

#### Thema: Patientenfenster bei 2. Tier in Behandlung zu weit unten

**Beschreibung:** Ruft man nach Behandlung des ersten Patienten um Abschlusslayout gleich den nächsten Patienten auf, wird das Patienten-Layout nicht in der Mitte des Displays platziert sodass die Buttons am unteren Ende nicht mehr erreichbar sind.

LÖSUNG: Das Layout für die Anzeige des Patienten wird nun nicht mehr versetzt angezeigt

| MODUL 10841 | MENÜPUNKT    | FUNKTION             | VERSION |
|-------------|--------------|----------------------|---------|
|             | Fakturierung | Behandlungsabschluss | 5.2.6i  |

## Thema: Betragssumme bei Rechnungsabschluss auch bei Bankeinzug, Erlagschein, etc. mitzählen

- **Beschreibung:** Bei der Rechnungserstellung wird je nach selektierten Positionen bei der Barzahlung eine SUMME mitgezählt und rechts unten angezeigt. Dies sollte auch bei anderen Abrechnungsarten wie Bankeinzug, Erlagschein, etc. durchgeführt werden.
- **LÖSUNG:** Im Fakturierungslayout wird nun (ganz rechts aussen) ein Summenfeld in dem unabhängig von der Zahlungsart die Summe aller selektierten Positionen angezeigt wird.

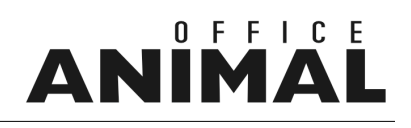

| MODUL         | 10843                                                                                                    | MENÜPUNKT              | FUNKTION                            | VERSION |  |
|---------------|----------------------------------------------------------------------------------------------------|------------------------|-------------------------------------|---------|--|
|               |                                                                                                    | Behandlung             | Erfassung                           | 5.2.6i  |  |
| Thema:        | Abgabe einer g                                                                                                    | ganzen Bestandseinheit | mittels Funktionstaste in Behandlur | ıg      |  |
| Beschreibung: | Möchte man in einer Behandlung eine ganze Bestandseinheit eines Medikamentes abgeben muss<br>man zur Zeit die Inhaltsmenge genau wissen. Optimal wäre es, wenn man z.B. eine bestimmte<br>Funktionstaste drückt dass dann ANIMAL-office automatisch die Inhaltsmenge für eine<br>Bestandseinheit einsetzt. |                        |                                     |         |  |
| LÖSUNG:       | Mit Funktionstaste (F6) setzt ANIMAL-office bei der Erfassung nun automatisch die erforderliche<br>Menge für die Bestandseinheit in die Behandlungsposition ein.                                                                                                    |                        |                                     |         |  |
|               | Rufen Sie bei der Erfassung einer Behandlungsposition den gewünschten Artikel auf bzw. wählen Sie den Artikel aus dem Suchfenster aus.<br>Anstatt die Menge einzugeben drücken Sie nun die Taste F6 - ANIMAL-office setzt nun genau die notwendige Menge für eine ganze Bestandseinheit ein. FERTIG        |                        |                                     |         |  |
|               |                                                                                                    |                        |                                     |         |  |
|               | Beispiel:<br>1 FI=50ml >> ANIMAL-office setzt automatisch den Wert "50" ein.                                                                                                    |                        |                                     |         |  |
| MODUL         | 10845                                                                                                    | MENÜPUNKT              | FUNKTION                            | VERSION |  |
|               |                                                                                                    | Klienten               | Wartung                             | 5.2.6i  |  |

### Thema: Kontoübersicht - Feld Leistungsdatum ab Februar 2009 leer

Beschreibung: Bei der Kontoübersicht ist das erste Feld "Leistungsdatum" ab Februar 2009 leer bzw. "00.00.00"

LÖSUNG: Dieser Fehler wurde korrigiert

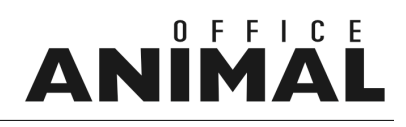

| MODUL 10846 | MENÜPUNKT      | FUNKTION   | VERSION |
|-------------|----------------|------------|---------|
|             | Sonderfunktion | Mastermenü | 5.2.6i  |

#### Thema: Routine zur autom. Kennzeichnung GMON

**Beschreibung:** Programmaufruf, mit welchem alle Betriebe welche eine LFBIS-Nummer eingetragen haben, automatisch als GMON-Mitglieder aktiviert werden.

**LÖSUNG:** Um eine bestimmte Klientenauswahl mittels Script als GMON-Mitglieder zu aktivieren führen Sie die folgenden Schritte durch:

1. Wählen Sie im Menü EXTRAS den Menüpunkt MASTERMENÜ aus und geben Sie in das Eingabefeld "Tools" ein.

2. Im Layout wählen Sie in der Aufklappliste die Tabelle "KLIENTEN" aus

3. Klicken Sie entweder auf den Button "Suchen" und geben Sie die gewünschten Suchkriterien ein oder Klicken Sie auf den Button ALLE AUSWÄHLEN (es werden die Klienten selektiert).

4. Klicken Sie nun auf den Button EXEC und geben Sie in das Eingabefeld den Aufruf "BUG\_GMON " ein.

5. Klicken Sie auf die OK-Taste um das Script auszuführen. Es wird nun in allen ausgewählten Datensätzen des Klientenstamms der Schalter Gmon-Mitglied aktiviert.

ACHTUNG MOBILE-CLIENTS:

Bevor Sie diese Schritte durchführen führen Sie mit allen Mobil-Clients den Datenabgleich durch da alle Klienten als geändert gekennzeichnet werden.

| MODUL 10847 | MENÜPUNKT             | FUNKTION   | VERSION |
|-------------|-----------------------|------------|---------|
|             | Heimtierregistrierung | animaldata | 5.2.6i  |

#### Thema: animaldata - Sonderzeichen aus Bezeichnung der Tierrasse entfernen

**Beschreibung:** Bei der Übertragung von Registrierungen an animaldata.com werden Bezeichnungen wie z.B. "Hund < 10 kg" nicht akzeptiert und es kommt zu Übertragungsproblemen.

LÖSUNG: Für die Übertragung zu animaldata.com wurden weitere Folter implementiert

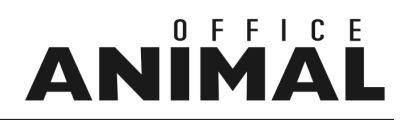

| MODUL | 10848 MENÜPUNKT | FUNKTION             | VERSION |
|-------|-----------------|----------------------|---------|
|       | Statistik       | Kassabuch + Journale | 5.2.6i  |

# Thema:Abruf Kassabuch wahlweise Brutto-/NettobeträgeBeschreibung:Beim Abruf der beiden Auswertungen sollte es eine Wahlmöglichkeit für das drucken von Brutto -<br/>oder Nettobeträgen geben

**LÖSUNG:** Über Menü > EXTRAS > PARAMETER > "Kassabuch - Bruttobeträge drucken" kann nun gesteuert werden ob die Beträge im Kassabuch Brutto oder Netto angedruckt werden.

| MODUL 10849                      | ΜΕΝÜΡUNKT | FUNKTION | VERSION |
|----------------------------------|-----------|----------|---------|
| ANIMAL-office Einzelplatz/Server | Klienten  | Wartung  | 5.2.6i  |

### Thema: "Politische Gemeinde" für Tierregistrierung und Besamungsstatistik als fixes Eingabefeld

**Beschreibung:** Für die Registrierung in den Heimtierdatenbanken sowie für den Ausdruck von Besamungsstatistiken ist die Zuordnung des Tierbesitzers zu einer korrekten politischen Gemeinde erforderlich. Aus diesem Grund wird die Gemeindezuordnung auf das Eingabelayout der Klienten versetzt.

LÖSUNG: Die politische Gemeinde kann nun direkt im Klientenstamm über eine Auswahlmenü definiert werden.

Die politische Gemeinde wird für die folgenden Funktionen benötigt:

- Heimtierregistrierung
- Besamungsstatistik Steiermark